Geachte NHA student,

Als dank voor uw inschrijving voor één van de thuisstudies van de NHA ontvangt u hierbij uw Smartwatch!

Lees voordat u uw Smartwatch in gebruik neemt de handleiding goed door. Voor deze Smartwatch geldt een garantieperiode van 12 maanden.

Indien u vragen heeft over de Tablet PC kunt u contact opnemen met:

| Nederland:            | België:                 |
|-----------------------|-------------------------|
| GP-electronic         | GP-electronic           |
| Singel 136A           | Leonardo da Vincilaan 9 |
| 1015 AG, Amsterdam    | B-1935 Zaventem         |
| info@gp-electronic.nl | info@gp-electronic.be   |
| www.gp-electronic.nl  | www.gp-electronic.be    |

Ik wens u veel plezier met dit slimme horloge en natuurlijk veel studieplezier toe.

Met vriendelijke groeten,

J.A.M. van der Vleuten Directeur NHA

# Handleiding

# SMARTWATCH

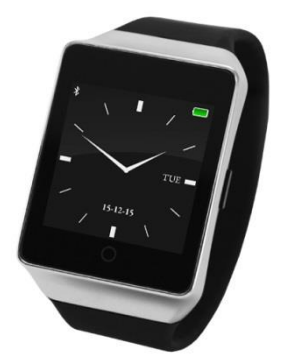

# Index

| Bediening |                         | 4  |
|-----------|-------------------------|----|
| Opladen   |                         | 5  |
| Menu      |                         | 6  |
|           | Bluetooth               | 7  |
|           | Telefoonboek            | 7  |
|           | Dialer (bellen)         | 7  |
|           | SMS                     | 7  |
|           | Oproepgeschiedenis      | 8  |
|           | Notifier (Notificaties) | 8  |
|           | Muziek                  | 8  |
|           | Camera                  | 8  |
|           | Instellingen            | 9  |
|           | Anti lost               | 10 |
|           | Stijl van hoofdmenu     | 10 |
|           | Binnenkomende oproep    | 10 |
|           | Sleep monitor           | 10 |
|           | Taal                    | 10 |
|           | Pedometer               | 11 |
|           | Stopwatch               | 11 |
|           | Time Date               | 11 |
|           | Find Phone              | 12 |
|           | Kloktype                | 12 |
|           | Sedentary Reminder      | 12 |
| Verbinden |                         | 13 |
| Symbolen  |                         | 15 |
| FAQ/Veelg | gestelde vragen         | 16 |
| Garantie  |                         | 17 |

Deze smartwatch kan gebruikt worden in combinatie met smartphones die werken met het Android of iOS besturingssysteem. (Android 4.0 of hoger, iOS 6.0 of hoger. Met een Bluetooth 3.0 of 4.0 verbinding)

Voor uitleg over het verbinden van de Smartwatch met uw Smartphone, kunt u kijken op:

#### www.gp-electronic.nl/verbinden/

of kijk bij "verbinden" op pagina 15 van deze handleiding.

## Bediening

Bevestigen: Swipe naar links

Terug: Swipe naar rechts

Terug naar klok weergave: Druk op het rondje onderaan uw touchscreen

Hoofdmenu openen: Swipe links als de klok wordt getoond Snel verbinden/loskoppelen: Swipe naar rechts als de klok wordt getoond. Op deze manier kunt u snel de smartwatch met uw telefoon verbinden of loskoppelen (Let op! Deze manier van verbinden werkt alléén als de telefoon en smartwatch al eerder verbonden zijn geweest. Is dit de eerste keer dat u de smartwatch met uw telefoon verbindt? Kijk dan bij het kopje "verbinden")

# Opladen

Open het lipje aan de linkerzijde van het horloge (zie afbeelding). Plug de kleinste uitgang van de USB kabel in het horloge. U kunt er vervolgens voor kiezen het horloge op deze manier met een computer te verbinden om op te laden, of om de USB kabel in de meegeleverde adapter te steken en via het stopcontact op te laden.

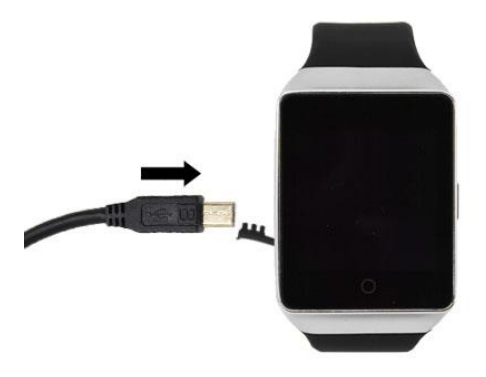

## Menu

Het menu is opgedeeld in 5 pagina's

- 1. Bluetooth, Telefoonboek, Dialer (bellen), SMS
- 2. Oproepgeschiedenis, Notifier (Notificaties), Muziek, Camera
- 3. Instellingen, Anti lost, Stijl van hoofdmenu, Binnenkomende oproep
- 4. Sleep monitor, Taal, Pedometer, Stopwatch
- 5. Time Date, Find Phone, Kloktype, Sedentary Reminder (herinnering om meer te bewegen)

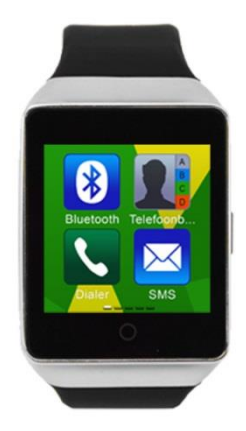

Bovenstaand ziet u pagina 1 van het menu. U kunt onderin het scherm zien op welke van de 5 pagina's u zich bevindt (één van de 5 streepjes lichter van kleur, dit is de huidige pagina).

# Functies

## Bluetooth:

Open deze functie en het volgende menu wordt getoond:

- BT Sync: Zoek nieuwe apparaten (zorg ervoor dat het apparaat waarmee u probeert te verbinden ook bluetooth heeft en dat deze AAN staat en zichtbaar is voor andere apparaten).
- Bluetooth instellingen: Bluetooth in- of uitschakelen, Zichtbaarheid voor andere apparaten in- of uitschakelen, Bluetoothnaam van uw smartwatch wijzigen.
- Distance alert: In- of uitschakelen. De distance alert geeft een alarm als uw smartwatch en het apparaat waarmee deze verbonden is te ver uit elkaar raken.

## Telefoonboek

Als de Smartwatch verbonden is met een smartphone, wordt hier de lijst met contactpersonen getoond. Laden kan even duren. (Let op! Elke keer dat de bluetooth verbinding tussen de Smartwatch en uw smartphone verbroken is geweest, dient deze lijst opnieuw geladen te worden)

## Dialer (bellen)

Als de smartwatch verbonden is met uw smartphone, kunt u rechtstreeks vanaf de smartwatch bellen. Toets het nummer in op de display en wanneer u klaar bent drukt u op de knop rechtsonder om te bellen.

#### SMS

Open deze functie en het volgende menu wordt getoond: (Om deze functie te kunnen gebruiken, dient de app "Mediatek SmartDevice" op uw smartphone geïnstalleerd zijn. Voor meer informatie, zie "verbinden").

- Postvak In. Hier worden uw ontvangen SMS berichten getoond
- Verzonden berichten. Hier worden uw verzonden SMS berichten getoond

#### Oproepgeschiedenis

Open deze functie en het volgende menu wordt getoond:

- 1. Gemiste gesprekken
- 2. Uitgaande gesprekken
- 3. Inkomende gesprekken
- 4. Alle gesprekken

## Notifier (Notificaties)

In de notifier functie op de smartwatch kunt u de laatste 5 notificaties teruglezen. Hier kunt u bijvoorbeeld uw Facebook en Whatsapp notificaties vinden. Swipe naar links om de volgende notificatie te bekijken. (Om deze functie te kunnen gebruiken, dient de app "Mediatek SmartDevice" op uw smartphone geïnstalleerd zijn. Voor meer informatie, zie "verbinden")

#### Muziek

Als de Smartwatch verbonden is met een smartphone, kunt u vanaf hier de geluidsbestanden op uw telefoon afspelen via de luidspreker van de Smartwatch.

#### Camera

Als de Smartwatch verbonden is met een smartphone, kunt u via deze functie op afstand foto's maken met uw Smartphone. Kies (indien uw Smartphone hierover beschikt) de voor- of achtercamera van, Swipe naar links om een foto te maken, Swipe naar rechts om de functie af te sluiten en terug te keren naar het hoofdmenu. (niet voor alle modellen telefoons geschikt)

#### Instellingen

Open deze functie en het volgende menu wordt getoond:

- Taal. Hier kunt u de menu taal van de Smartwatch wijzigen
- Energie besparen. Als u deze functie inschakelt, zal de Smartwatch een langere batterijduur hebben. (Het scherm van de Smartwatch wordt bijvoorbeeld minder helder)
- Wekker. Hier kunt u een wekker instellen (max.
  5). Na het instellen van een tijd, swipe links over het blanco gedeelte van het scherm om de wekker te bevestigen. De wekker is ingeschakeld als er een vinkje voor de tijd te zien is.
- Lcd-verlichting. Hier kunt u kiezen hoe lang uw scherm verlicht blijft als u het scherm niet aanraakt. Kies uit 10, 15, 30 of 50 seconden.
- Units setup. Hier kunt u kiezen tussen Metric Units (meters, kilometers) en Imperial Units (feet, miles) Dit is van invloed op uw pedometer/stappenteller
- Info. Hier kunt u informatie vinden over de software versie.

## Anti lost

Als de Smartwatch verbonden is met een smartphone, en u deze functie inschakelt, krijgt u een melding zodra uw telefoon en smartwatch te ver van elkaar verwijderd zijn.

#### Stijl van hoofdmenu

Hier kunt u kiezen tussen 2 verschillende menu stijlen. De functionaliteit verandert niet, alleen de vormgeving.

#### Binnenkomende oproep

Hier kunt u selecteren wat voor beltoon uw Smartwatch geeft als er een gesprek binnenkomt. Kies uit; Stil, Trillen, Beltoon 1, Beltoon 2 of Beltoon 3.

#### Sleep monitor

Open deze functie en het volgende menu wordt getoond:

- 1. Sleepswitch. Om de Sleep monitor in- of uit te schakelen
- Sleep monitor. Kijk hier hoe goed u geslapen hebt, de tijd die u in diepe slaap en in lichte slaap hebt doorgebracht. Deze sleepmonitor is slechts ter indicatie, is geen medisch instrument en kunnen geen rechten aan ontleend worden.

#### Taal

Hier kunt u de menu taal van de Smartwatch wijzigen, deze functie is ook via de functie "instellingen" te bereiken. Als een taal niet beschikbaar is, wordt het menu in het Engels weergegeven.

#### Pedometer

Registreert het aantal stappen dat u neemt, en berekend hoeveel afstand u aflegt en het aantal calorieën dat u daarmee verbrandt. Deze stappenteller is slechts ter indicatie, het is geen medisch of meetkundig instrument en er kunnen geen rechten aan ontleend worden.

Open deze functie en het volgende menu wordt getoond:

- Pedometer. Druk linksonder op de start/stop knop om de stappenteller aan/uit te schakelen.
- Step Setting. Stel hier in wat de afstand is tussen uw stappen. Op basis hiervan berekent de stappenteller uw afgelegde afstand.
- Weight setting. Stel hier uw gewicht in. Op basis hiervan berekent de stappenteller het aantal verbrande calorieën.
- Geschiedenis wissen. Door voor deze functie te kiezen reset u het aantal genomen stappen naar 0.

## Stopwatch

Open deze functie om de stopwatch/timer weer te geven en te gebruiken.

#### Time Date

Open deze functie en het volgende menu wordt getoond:

- Tijd. Hier kunt u de tijd instellen. Bevestig de ingestelde tijd door bovenin het scherm naar links te swipen.
- Datum. Hier kunt u de datum instellen. Bevestig de ingestelde tijd door bovenin het scherm naar links te swipen.
- Tijdsindeling. Hier kunt u voor een 12 of 24 uurs klok kiezen.

#### Find Phone

Open deze functie om de smartphone waarmee uw smartwatch verbonden is te vinden. Als u deze functie aanzet, zal uw smartphone geluid maken om zijn locatie bekend te maken. (niet voor alle modellen telefoons geschikt)

#### Kloktype

Open deze functie en het volgende menu wordt getoond:

- Analoog. Kies het analoge kloktype als u een "ouderwetse" wijzerplaat wilt.
- Digitaal. Kies het digitale kloktype als u de tijd in cijfers weergegeven wilt hebben.

#### Sedentary Reminder

Deze functie herinnert u er aan voldoende te bewegen. Als deze functie is ingeschakeld, zal het horloge trillen als er binnen de door u ingestelde tijd geen beweging is geweest.

- Aan/uit zetten. Kies voor aan of uit schakelen door op de groene pijltjes te drukken.
- Reminder Time (minute). Stel hier het tijdsinterval in waarop u herinnerd wilt worden te bewegen. Druk op het aantal minuten om deze te wijzigen. Swipe naar links om te bevestigen, en druk op bevestigen om op te slaan.

# Verbinden

Voor meer uitleg over het verbinden met de Smartwatch kunt u ook kijken op www.gp-electronic.nl/verbinden/

Om volledig gebruik te maken van alle functies van de smartwatch, dient u allereerst een App te downloaden op uw Smartphone. Deze app zorgt ervoor dat u op de smartwatch gebruik kunt maken van onder andere: Synchronisatie van tijd, telefoonboek, sms berichten en het ontvangen van notificaties van bijvoorbeeld Whatsapp, Facebook, Twitter en Skype.

## Voor Android gebruikers:

- Open Google Play op uw smartphone en download "Mediatek SmartDevice".
- 2. Als de download gereed is, opent u de app.
  - De app vraagt nu om een account te kiezen.
    Kies voor het account waarmee u ook inlogt in Google Play.
  - De app vraag nu of u notificaties aan wilt zetten, kies Ja/Ok/Yes. Zorg ervoor dat het vinkje bij Mediatek Smartdevice AAN staat.
- Zorg ervoor dat Bluetooth op zowel uw Smartphone als op de Smartwatch is ingeschakeld.
- Ga op uw Smartwatch naar de functie Bluetooth, druk op BT Sync, Selecteer in dit menu de naam van uw smartphone, en druk vervolgens op verbinden.
- Op uw telefoon wordt vervolgens om goedkeuring gevraagd, druk op OK/TOESTAAN. Indien u deze vraag niet vaker wilt krijgen, plaats dan een vinkje voor "niet nogmaals vragen".
- U bent nu succesvol verbonden. Zo niet, raadpleeg www.gp-electronic.nl/verbinden/

#### Voor iOS gebruikers:

- Open de App Store op uw smartphone en download "Smartblue"
- Zorg ervoor dat Bluetooth op zowel uw Smartphone als op de Smartwatch is ingeschakeld.
- Ga op uw Smartwatch naar de functie Bluetooth, druk op BT Sync
- Selecteer in dit menu de naam van uw smartphone, en druk vervolgens op verbinden.
- Op uw telefoon wordt vervolgens om goedkeuring gevraagd, druk op OK/TOESTAAN. Indien u deze vraag niet vaker wilt krijgen, plaats dan een vinkje voor "niet nogmaals vragen".
- 6. U bent nu succesvol verbonden.

Extra instructies voor iOS gebruikers!

Nadat u volgens de bovenstaande manier de verbinding tot stand heeft gebracht, kunt u de meeste functies van de smartwatch gebruiken. Voor het ontvangen van notificaties dient u echter ook nog de volgende stappen uit te voeren:

- 7. Open de Smartblue app op uw smartphone
- 8. Druk rechtsonder op "Bluetooth"
- Selecteer uw Smartwatch om verbinding te maken
- Er opent nu een "Bluetooth Pairing Request". Kies voor "pair" om verbinding te maken.

Krijgt u de notificaties niet binnen op de Smartwatch? Ga naar: Instellingen  $\rightarrow$  notificaties  $\rightarrow$  berichten. Zorg ervoor dat "Notificaties toestaan" op aan staat.

# Symbolen

In de linker bovenhoek van de Smartwatch wordt met verschillende symbolen de verbindingsstatus aangegeven. Onderstaand volgt wat de verschillende symbolen inhouden:

Wit Bluetooth symbool Houdt in dat de Bluetooth van de Smartwatch aan staat, maar dat deze NIET verbonden is met een Smartphone.

Blauw Bluetooth symbool Houdt in dat de Bluetooth van de Smartwatch aan staat, en dat deze verbonden is met een Smartphone.

Groen en Blauw Bluetooth symbool Houdt in dat de Bluetooth van de Smartwatch aan staat, en dat deze verbonden is met een Smartphone én met de App. U kunt nu optimaal gebruik maken van de Smartwatch.

Groen Bluetooth symbool Houdt in dat de Bluetooth van de Smartwatch aan staat, en dat deze verbonden is met de App. U kunt nu bijvoorbeeld wel notificaties ontvangen.

Koptelefoon symbool Houdt in dat audio besturing beschikbaar is. Hierdoor kunt u bijvoorbeeld muziek van uw Smartphone op de Smartwatch afspelen.

# FAQ / Veelgestelde vragen

## Is de Smartwatch waterproof? De smartwatch is spatwater bestendig, maar niet geschikt om bijvoorbeeld mee te douchen of zwemmen.

 Waarom krijg ik geen notificaties op mijn Smartwatch als er (bijvoorbeeld) berichten op mijn Smartphone binnenkomen?

> Er is een verbindingsprobleem. Controleer allereerst wat de kleur van het Bluetooth symbool op de Smartwatch is. Om alle functies te kunnen gebruiken moet het symbool groen én blauw zijn. Is dit niet het geval? Open het bluetooth menu op uw Smartphone en verwijder /vergeet de koppeling tussen uw apparaten. Breng vervolgens de verbinding opnieuw tot stand (zie "verbinden").

## 3. Waarom is het volume van de Smartwatch zo zacht?

Het volume dat uw Smartwatch laat horen, is gekoppeld aan het volume van uw Smartphone. U zet het volume van de Smartwatch dus harder en zachter door het volume van uw Smartphone aan te passen.

# Garantie

Voor dit product geldt een garantie voor de duur van 12 maanden.

Wilt u hier beroep op doen, dan kunt u zich voor de voorwaarden en procedures wenden tot:

| Nederland:            | België:                    |
|-----------------------|----------------------------|
| GP-electronic         | GP-electronic              |
| Singel 136A           | BPM 195611                 |
| 1015 AG, Amsterdam    | 3, Rue des Deux Luxembourg |
| 0204977225            | B-6791 Athus               |
|                       | 035008918                  |
| info@gp-electronic.nl | info@gp-electronic.be      |
| www.gp-electronic.nl  | www.gp-electronic.be       |

Gelieve bovenstaande adressen uitsluitend te gebruiken wanneer u van GP-electronic een retournummer heeft ontvangen.

## Uitgesloten van garantie

Zaken die zijn uitgesloten van garantie

- De garantie van deze Smartwatch dekt uitsluitend fabricage defecten.
- De aansprakelijkheid is beperkt tot de kosten van reparatie en/of vervanging van het product.
- Schade door het gebruiken van een oplader, anders dan de meegeleverde oplader.
- Deze garantie vervalt in het geval dat het product is geopend, er wijzigingen zijn aangebracht, fysieke schade aan het product is toegebracht en bij ander gebruik dan waar het product oorspronkelijk voor bedoeld is.